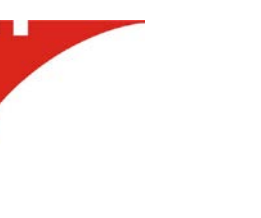

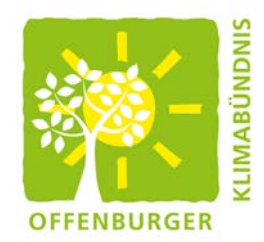

# Geodatenportal Solardachkataster

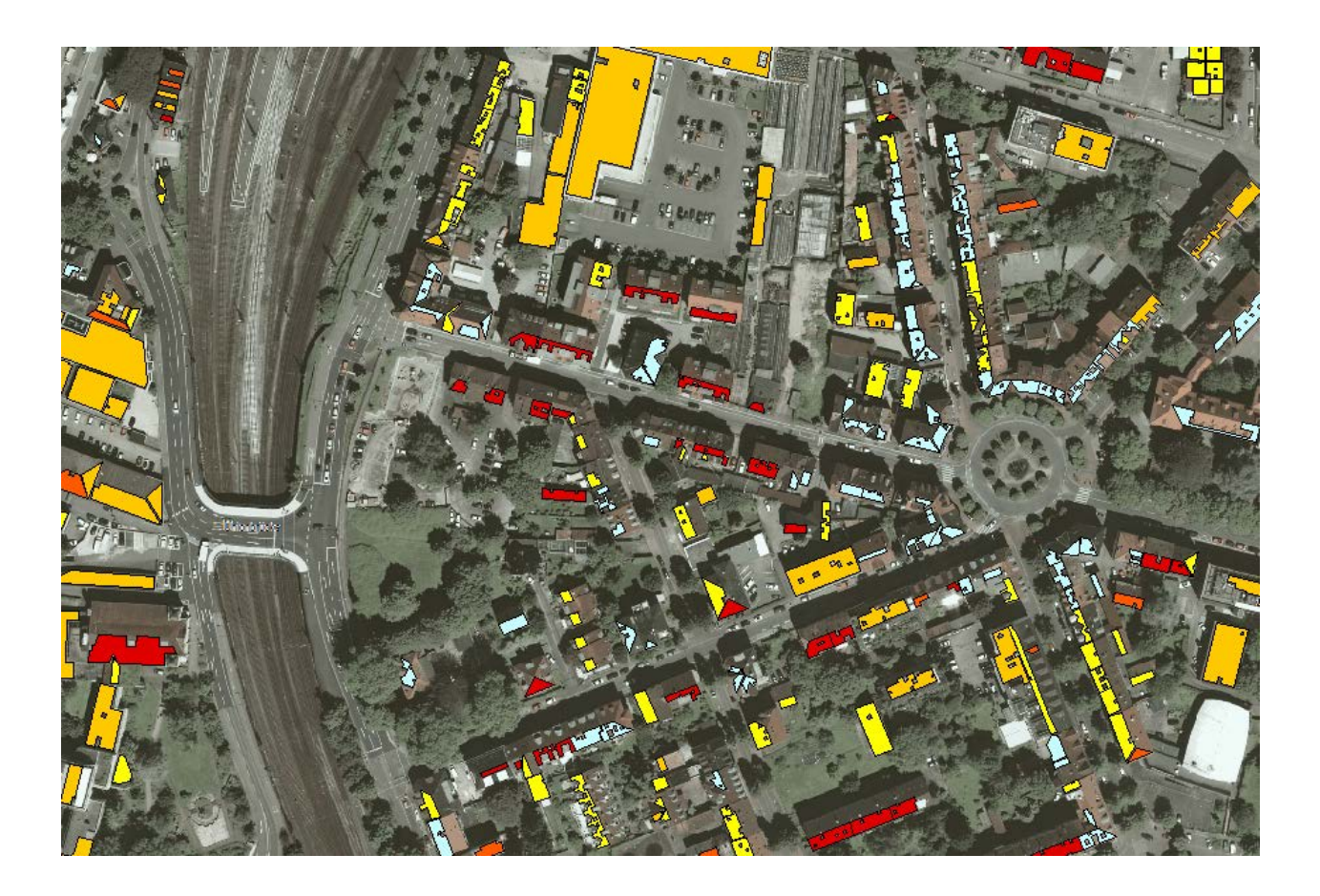

Fachbereich Bauservice

Abteilung Flächenmanagement

Februar 2015

## <u>Kurzanleitung</u>

## Wie komme ich wohin ?

### Was kann ich mir alles anschauen ?

### Wie suche ich nach Straße und Hausnummer ?

## Wie sehe ich die Informationen des Solarkatasters ?

Diese Kurzanleitung beschreibt die wesentlichen Informationen um sich durch die Karte zu navigieren, ein Gebäude anhand der Straße und der Hausnummer zu suchen und Daten der potenziellen Solarflächen anzeigen lassen.

Sollten Sie Fragen oder Anregungen haben, dann dürfen Sie sich gerne bei mir melden.

Ralf Binz Fachbereich Bauservice Flächenmanagement Tel. 822320 Mail <u>ralf.binz@offenburg.de</u>

## Wie komme ich wohin ?

#### Zoomen per Scrollrad

Im Geodatenportal kann man mit dem Scrollrad der Maus in die Karte rein- und rauszoomen.

#### Verschieben der Karte mit der Maus

Sie können den Karteninhalt sehr einfach mit gedrückter linker Maustaste verschieben.

#### Zoomen auf Knopfdruck / Ortsteile

Im Kartenfenster gibt es zwei Knöpfe die ein einfaches rein- und rauszoomen in der Karte ermöglichen.

Über die Funktion **Ortsteile** gelangen Sie sehr schnell in vordefinierte Ansichten der Ortsteile von Offenburg.

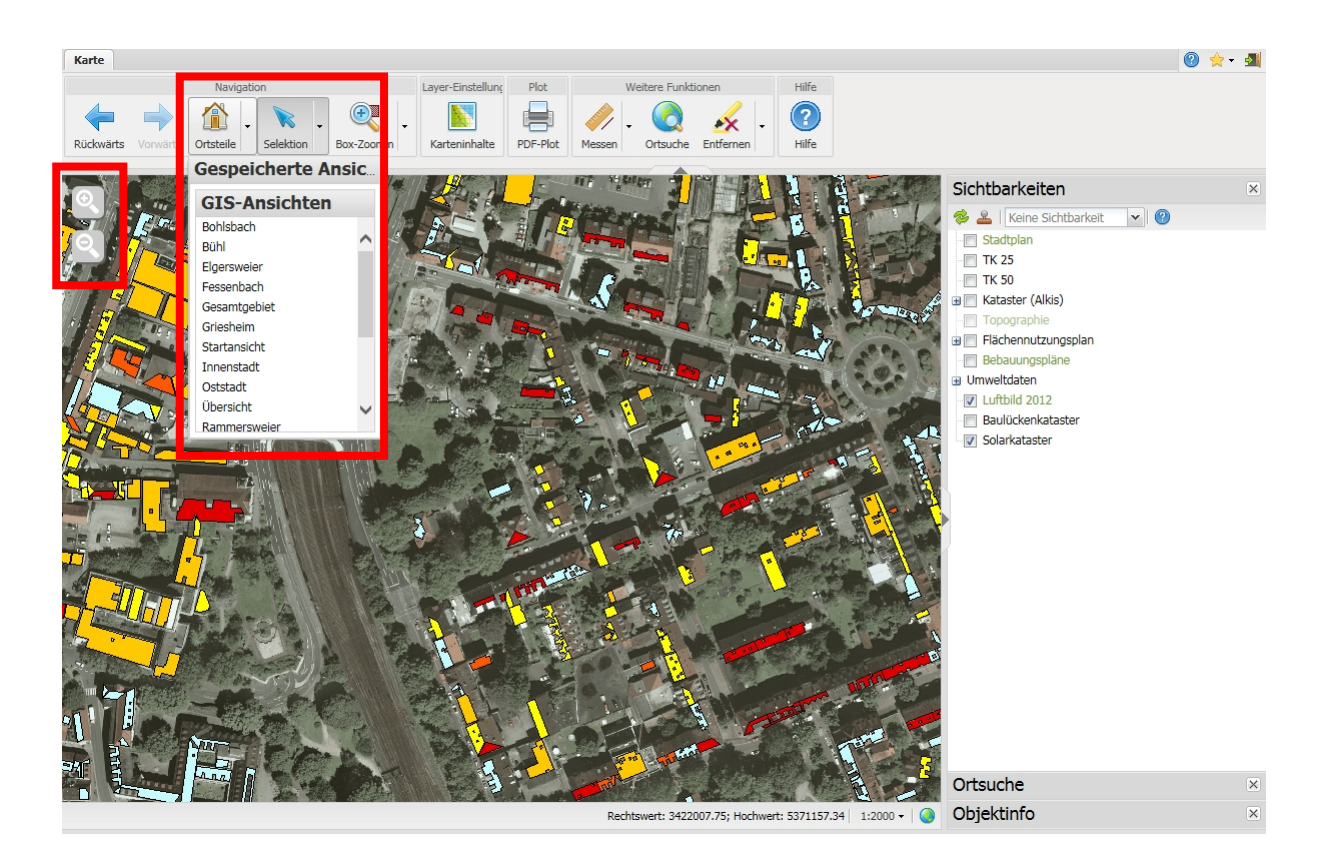

## Was kann ich mir alles anschauen ?

Im Zusatzfenster Karteninhalte lassen sich beliebig Themen zu- und ausschalten.

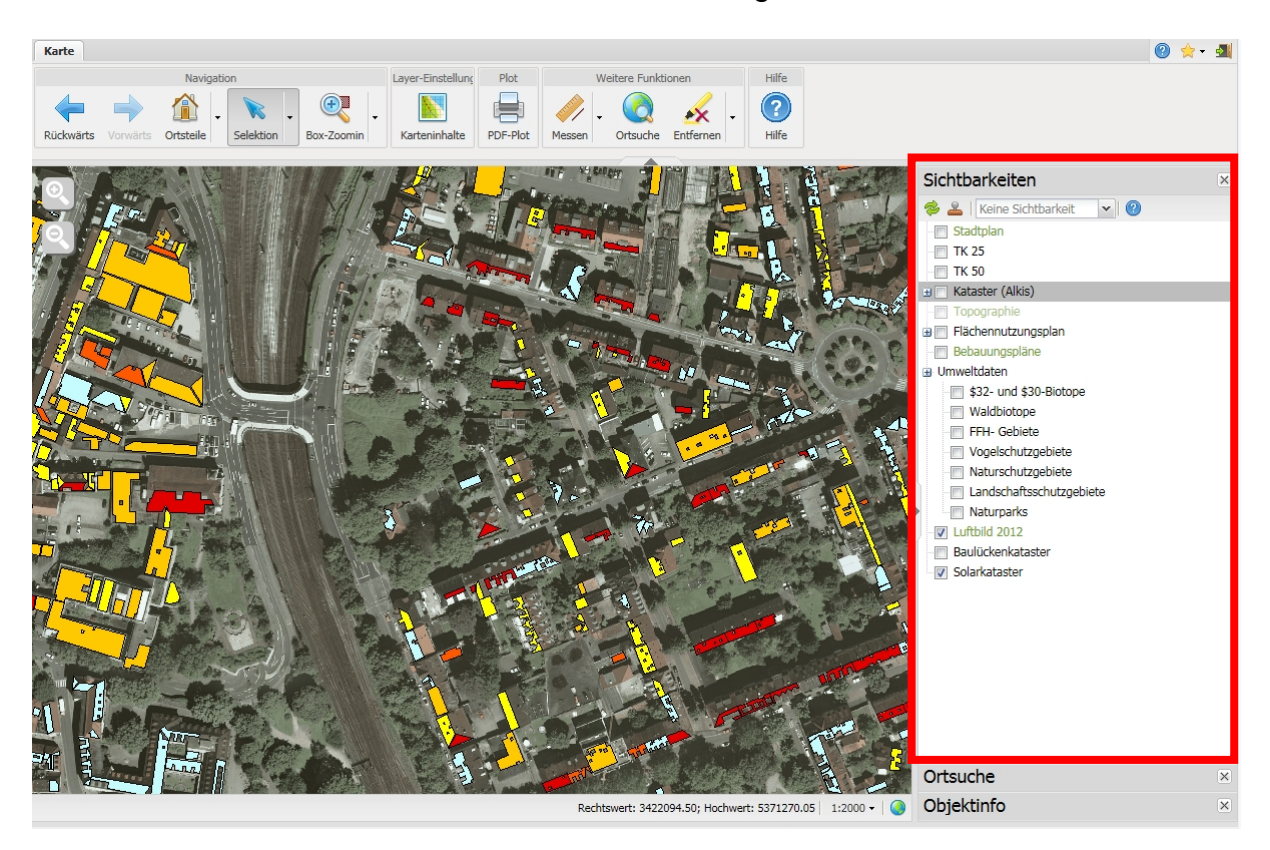

### Wie suche ich nach Straße und Hausnummer

Sie können im Zusatzfenster **Ortssuche** Gebäude nach Straßenname und Hausnummer suchen.

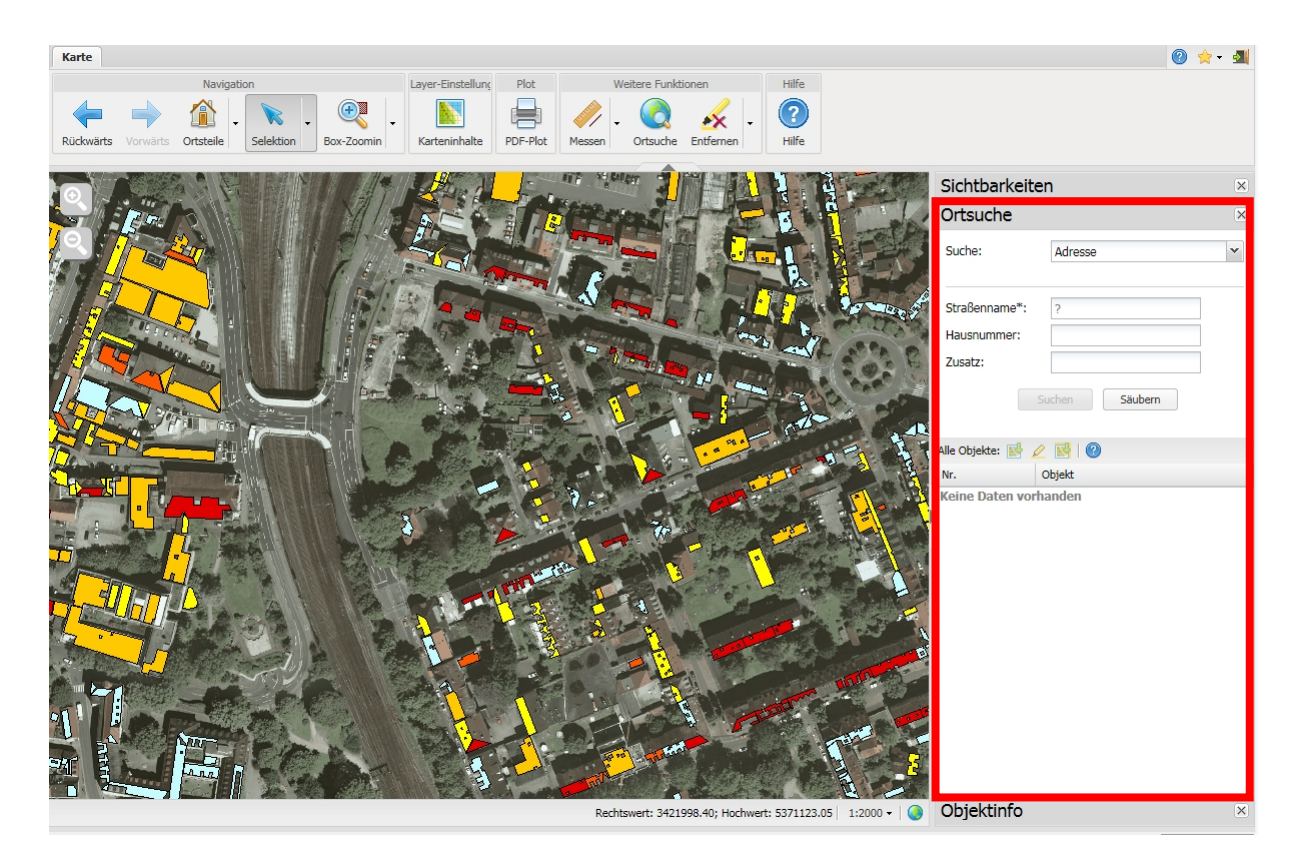

Im Menü den Straßennamen und die Hausnummer eingeben und auf **Suchen** drücken. Zusatz bedeutet z.B. a, b, c.

Wenn ein Gebäude gefunden wurde, dann wird es im Fenster darunter angezeigt.

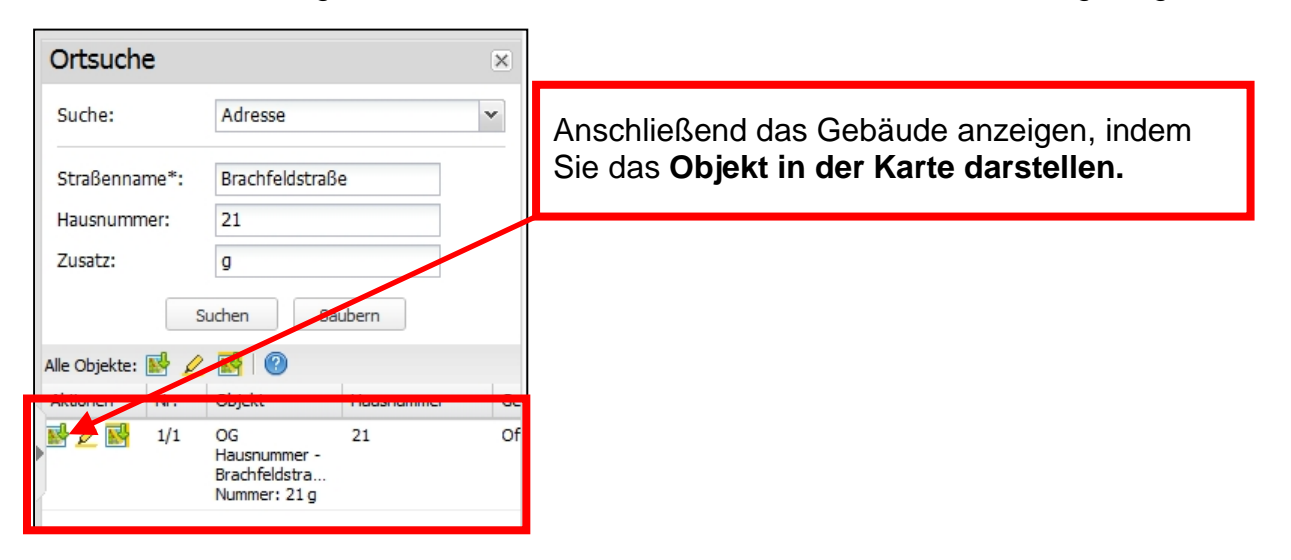

## Wie sehe ich die Informationen des Solarkatasters ?

Es empfiehlt sich das Solarkataster zusammen mit dem Luftbild anzuschauen, da die Daten zusammen mit den Luftbildern ermittelt wurden.

Wenn Sie mit der Maus über das Solarkataster fahren, erscheinen erste Infos zur Eignung.

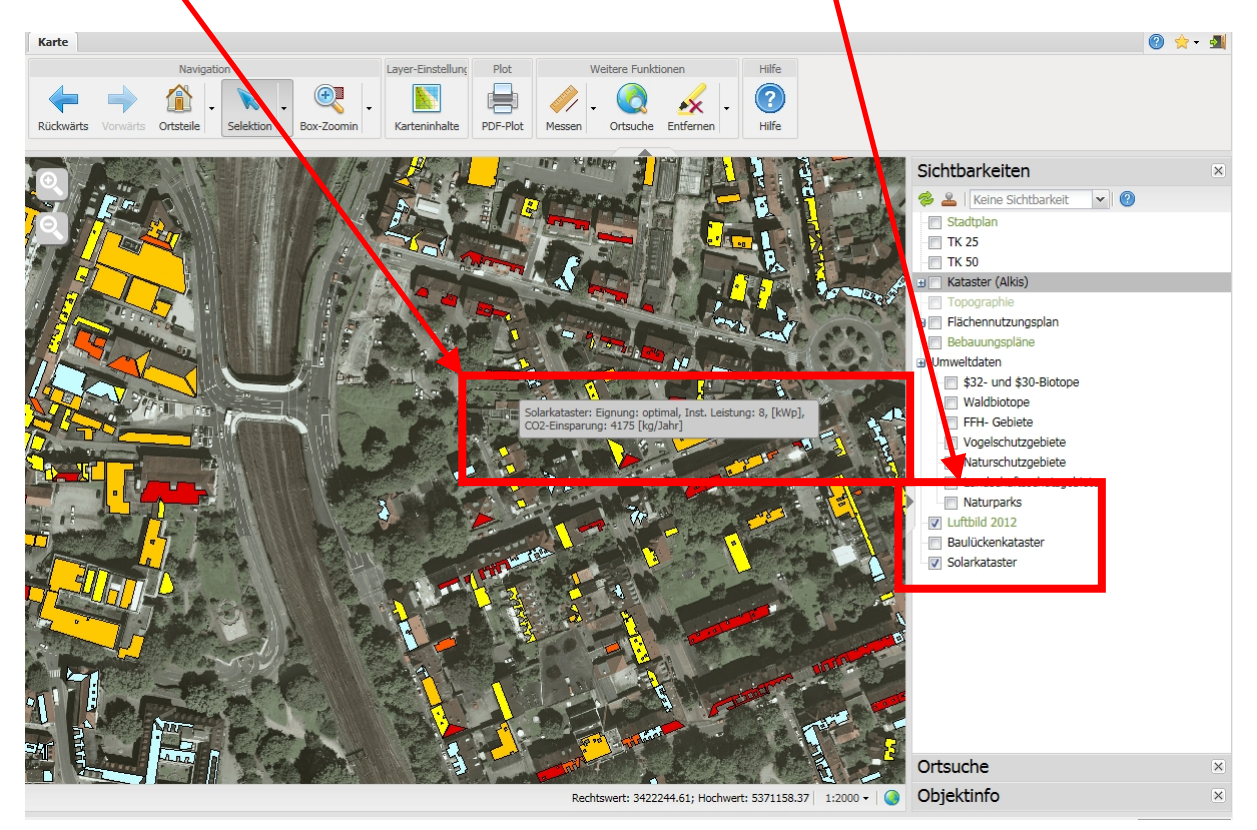

Oder Sie wählen die Funktion **Selektion** aus und klicken anschließend auf eine Solarkatasterfläche.

Dann erscheinen erste Daten rechts im **Objektinfo.** 

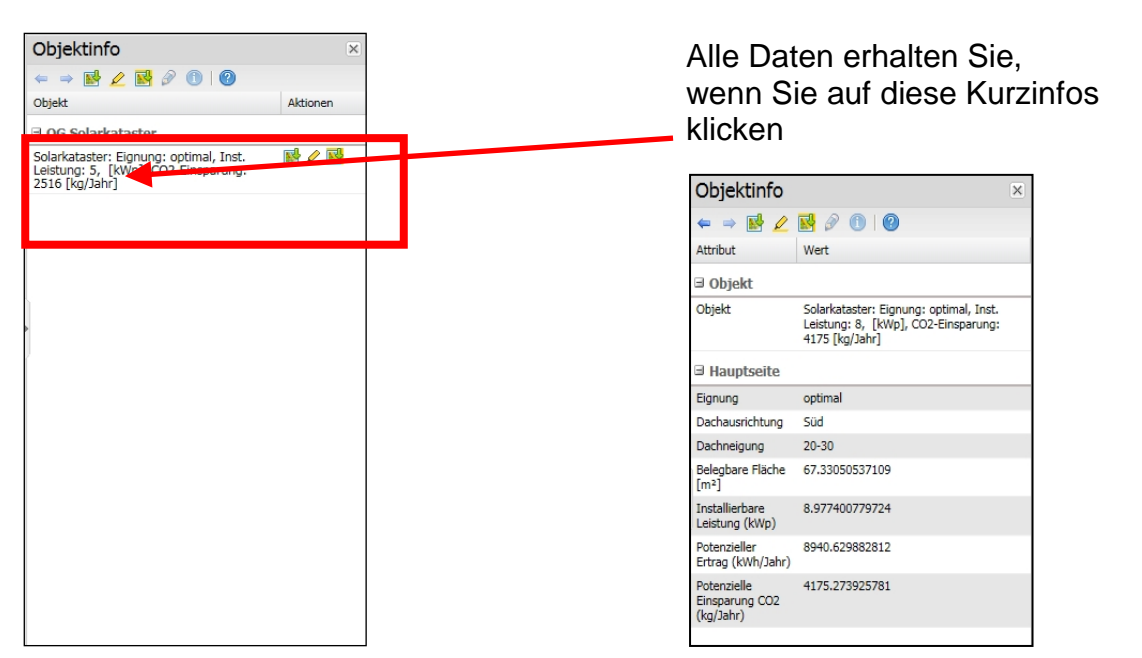